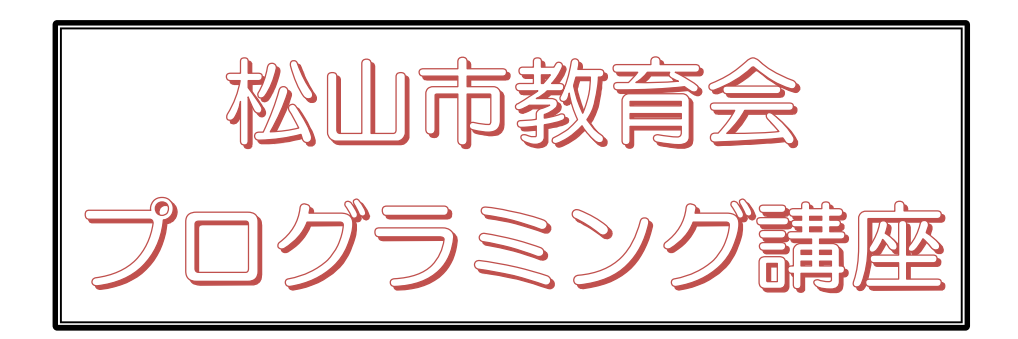

## スクラッチで プログラミング

### 基礎編

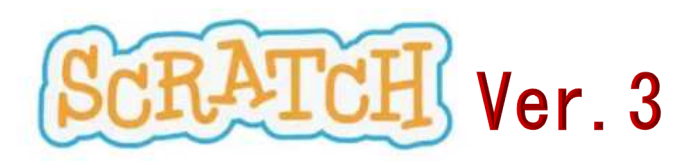

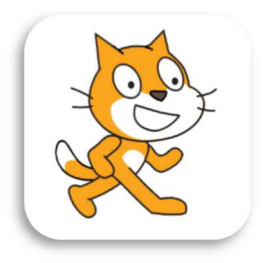

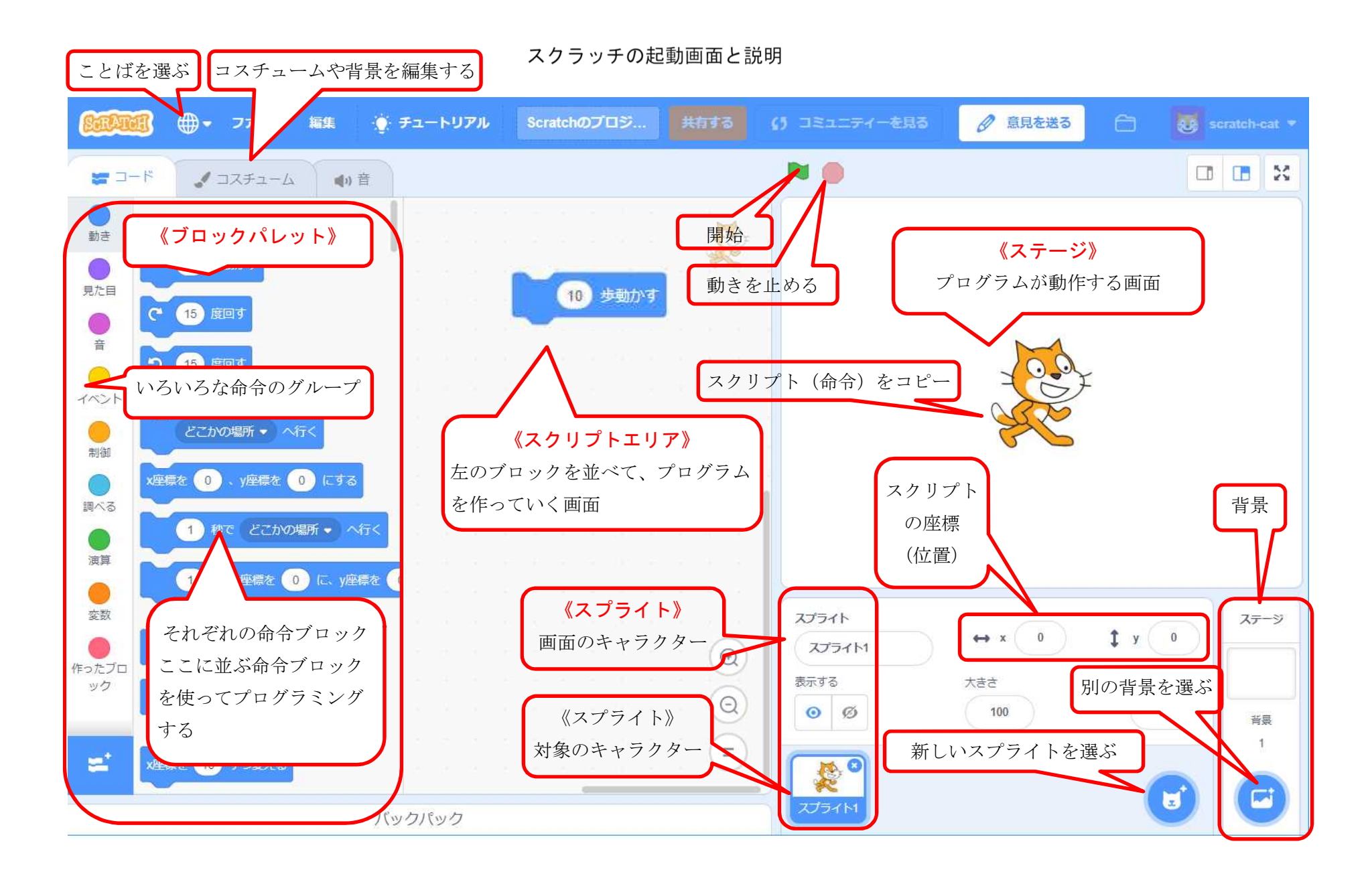

#### プログラミングをしてみよう

#### 課題1 ネコをいろいろ(左右、上下、回転など)動かしてみよう。

(1) 左右に動かせる

「ブロックパレット」の<u>10</u>歩動かす できかす をクリックし、そのまま右側の「スクリプトエリア」に移動してはなします(この操作を今後「ドラッグアンドドロップ」と言います。)

| SERAT          | 🥶 🌐 🗕 ファイル 編集    | 💮 チュートリアル  | 共有する () 一ジを見る | 8          |
|----------------|------------------|------------|---------------|------------|
|                | - الم- ב- א-     | ●) 音       | P 🖷           |            |
| <b>●</b><br>動き | 動き               |            |               |            |
| 見た目            | 10 歩動かす          | 10         | 歩動かす い そう い   |            |
| e<br>e         | C 15 度回す         |            |               |            |
| イベント           | り 15 度回す         |            |               |            |
| 制御             | どこかの場所  ・ へ行く    |            |               | <b>~ ~</b> |
| 1週べる           | x座橋を 0 、y座橋を 0 に | <b>J J</b> |               |            |
|                | 1 秒で どこかの場所・     | <b>へ行く</b> |               |            |

今、移動した<sup>2015動かす</sup>の部分をクリックしてみましょう。

ネコが少しだけ、右に動いたと思います。

もっと大きく動かしてみましょう。今の 10 歩動かす の下にもう一度 10 歩動かす のブロック を同じようにして下に置きます。近づけると自動的に下につながっていきます。このようにして、 いろいろなブロックの命令をつなげていくことでプログラムが完成していきます。したがって、む ずかしい入力処理が不要な点が、このスクラッチの最大の利点と言えます。

10 の数字の部分を 50 にタイプして変更し、その後また、その部分をクリックしてみましょう。 先ほどより、もう少し動いたと思います。このように、数字の部分は、タイピングで変更するこ とができます。

次に、その下にもう一度 10 歩動かすのブロックをドラッグアンドドロップして、先ほどの下に つながるように置きましょう。そして、 10 を 100 に変更した後、クリックしてみましょう。 すると今度は少し左に動きましたね。このように、数字は<u>マイナスをつけると反対に動く</u>ことにな ります。

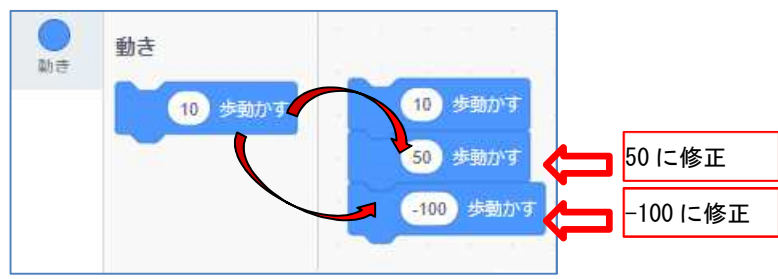

では、今、ネコの位置はどこにあるのでしょうか。このブロックをクリックしてみましょう。少しだけ左にずれたと思います。それが下のスプライトのx、yの部分に表示されており、x:-40、 y:0 となっていますね。これを座標と言います。xは横の位置で、x座標、yは縦の位置で、 y座標といいます。今は横にしか動かしていないので、y座標、すなわち縦の動きは0ということです。このスクラッチでは、画面の中央がx座標、y座標ともに0となり、中央から右にいくとx座標は+、左は-、y座標では上は+、下は-となっています。

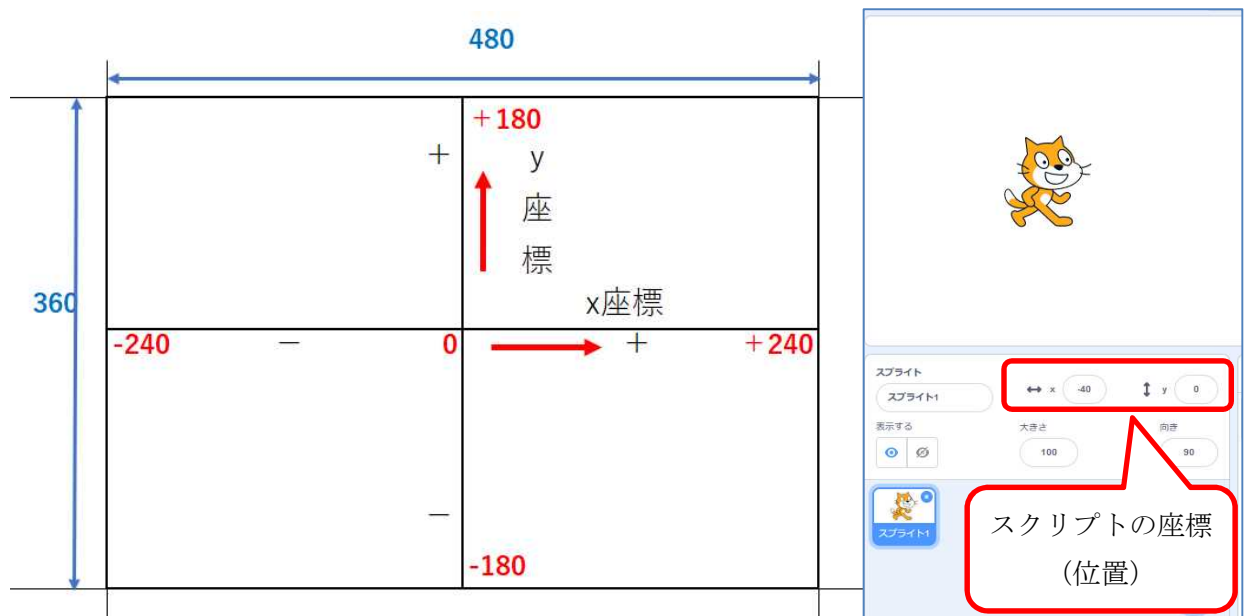

いろいろと動かしていると、なかなかもとにもどらなくなってしまいます。そこで、元の位置にも どす命令を別に作っておきましょう。

中ほどにある x 座標を0、y 座標を0にする <sup>★運転 0 ▲ 単転 0 に いうブロックがあります。それ を先ほどの ○歩動かす をつなげた部分と別の所にはなしておいておきましょう。</sup>

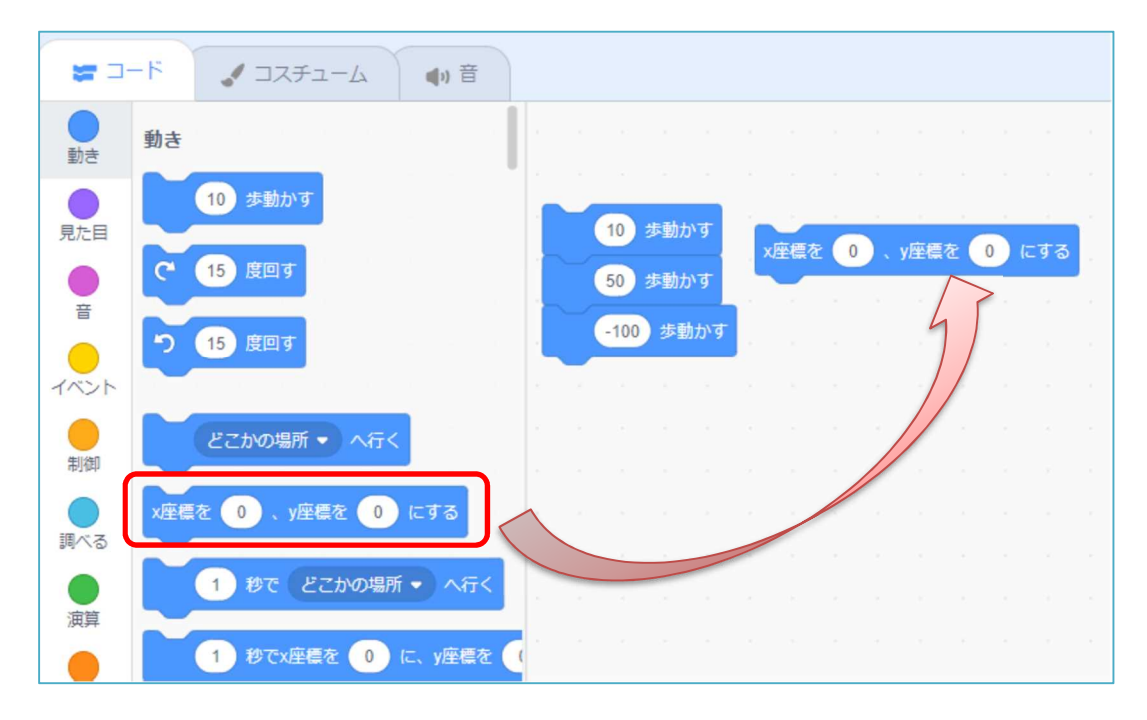

もとの位置に戻したいときは、この (XEELO (ACLE) の部分をクリックすると、最初の画面中央の 位置にもどることができます。このように、スクリプト(命令)を下につなげず、別の場所に配置 した場合には、別の動きをします。この作品を「課題1」という名前で保存しておきます。現在の 作品名は「Untitled」となっていますので、この部分を「課題1」に修正します。

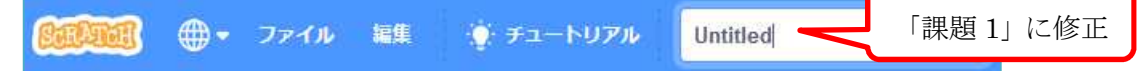

#### <流れ図(フローチャート)で考えよう>

プログラムを作成する場合、それぞれの動きを文字で表し、処理の流れを それらの手順を直線や矢印で表した図を用いると便利です。この図を「流 れ図(フローチャート)」といいます。 何かをプログラムしようとするとき、これを書いて考えていきます。 今回の、①10歩動かす。 ② 50歩動かす。 ③-100歩動かす。 を考えると、次のように表すことができます。

(注)ただし、この命令では、一気に動きますので、10 歩、50 歩、-100 歩 と順に動くようには見えません。順に動くように見えるようにするには、 また別のレッスンで行います。

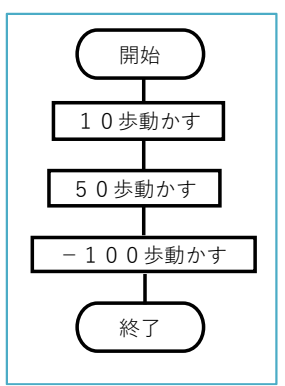

<練習問題1>中央の位置から①最初に10歩動かせ、②次に50歩のブロックを加えて動かせ、 ③最後に-100歩のブロックを加えて動かせました。最初の位置にこのネコをもどすには、 この下にどんな命令をつなげばいいでしょうか。流れ図を完成させ、プログラムしましょう。

この場合には、瞬時にもとにもどることになりますから、見た目には動いたようには見えません。

#### (2) 左右に動かせる(別の方法)

前に置いたブロックのかたまりを削除しておきます。

# <ブロックを削除するには次の3つのうちどれかを使います。> ① 削除したいブロックをクリックし、 デリートキー を押す。 ② 削除したいブロックを右クリックし、 ブロックを削除 を選ぶ。 ③ スクリプトエリアからブロックパレットエリアにドラッグアンドドロップする。

\*\*\*\*\* 10 ずつをえる のブロックを右のスクリプトエリアに置き、それをクリックします。

先ほどの (1999) と同じように右へ動いたと思います。この方法では、10の数値のところに、 マイナスをつけて数値を入れると、左に動くことになります。

確認したら x 座標 (1) x 座標 (5) にする X 座標、Y 座標の数字の位置にそれぞれ0を入力した後、このブロックをクリックして、画面中央にもどしておきましょう。

#### (3) 上下に動かせる

上下に動かすには、どのブロックを使えばいいでしょうか。 上下は、 y 座標になりますので、 (産業 10 すつをえる) のブロックを使えばいいはずです。